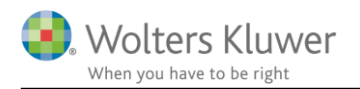

## 1. februar 2018

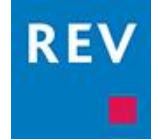

# Installation af Revision

# Indhold

| 1 | Velkom   | men til Revision                                                                | 2  |
|---|----------|---------------------------------------------------------------------------------|----|
| 2 | Installa | ion og licenser                                                                 | 2  |
|   | 2.1 Re   | vision systemkrav                                                               | 2  |
|   | 2.1.1    | Installation på Arbejdsstation (pc)                                             | 2  |
|   | 2.1.2    | Installation på Server (Fælles installation)                                    | 2  |
|   | 2.1.3    | Installation på Terminal og Citrixmiljøer mv                                    | 3  |
|   | 2.1.4    | Tilpasning til import fra Årsafslutning på Terminal, Server og Citrixmiljøer mv | 3  |
|   | 2.1.5    | Opdatering af Revision                                                          | 5  |
|   | 2.2 Ins  | stallation                                                                      | 5  |
|   | 2.2.1    | Wolters Kluwer Licensmanager                                                    | 8  |
|   | 2.2.2    | Oprettelse af genvejen – Fælles installation                                    | 12 |
|   | 2.3 Ke   | ndte installationsproblemer                                                     | 12 |
|   | 2.3.1    | Systemkomponenter                                                               | 12 |
|   | 2.3.2    | .Net 4 Framework                                                                | 13 |
|   | 2.3.3    | Windows 8 og .Net Framework 4                                                   | 14 |
|   | 2.4 Set  | vicemail og programændringer                                                    | 16 |

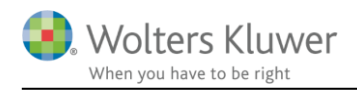

# 1 Velkommen til Revision

Tak fordi du valgte programmet, Revision.

Vi håber, at det bliver en fornøjelse at arbejde med programmet.

Værktøjet er fleksibelt og gør det muligt at tilpasse dokumentationens omfang til den enkelte erklæringsopgave.

# 2 Installation og licenser

# 2.1 Revision systemkrav

Installationen af Revision har følgende systemkrav:

# 2.1.1 Installation på Arbejdsstation (pc)

# Operativsystem

- Windows 7
- Windows 8
- Windows 8.1

# Andre systemkomponenter

- .net 4.0 eller nyere framework.
- Diskplads: 150 MB
- Total RAM: Minimum 4 gb
- Opløsninger minimum 1024\*768
- Evt. Systemkomponenter findes på (svensk hjemmeside) http://www.wolterskluwer.se/sos/#/revision/ladda-ner/support

# 2.1.2 Installation på Server (Fælles installation)

#### Operativsystem

- Windows 2003 (Microsoft yder i løbet af 2015 ikke længere support. Wolters Kluwer kan ikke garantere fremtidig support på denne platform)
- Windows 2008
- Windows 2012

# Andre systemkomponenter

- .net 4.0 eller nyere framework.
- Diskplads: 500 MB
- Total RAM: Minimum 8 GB
- Evt. Systemkompontenter findes på (svensk hjemmeside) http://www.wolterskluwer.se/sos/#/revision/ladda-ner/support

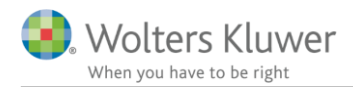

### 2.1.3 Installation på Terminal og Citrixmiljøer mv.

Der henvises til kravene i fælles installation. For specifikke opsætningsspørgsmål på Terminal og Citrix løsninger skal der kontaktes fagspecifikke konsulenter til dette.

Bemærk, at ved installation på fjernskrivebord, terminal eller Citrix miljøer skal der foretages specifikke tilpasninger i forbindelse med:

- Integration fra Årsafslutning
- Konvertering af wka filer fra før 2014.1

Wolters Kluwer yder ikke teknisk support for installation på terminal og Citrix miljøer mv.

### 2.1.4 Tilpasning til import fra Årsafslutning på Terminal, Server og Citrixmiljøer mv.

Opsætningen er forskellig i de enkelte servermiljøer. Derfor skal dette afsnit betragtes som et "hint" til jeres IT-administrator for de typiske tilpasninger, som skal foretages.

Ved installation af Revision installeres registreringsnøglen for Revision kun på den aktuelle bruger, hvor installationen foretages fra.

Systemadministratoren skal derfor udrulle registreringsnøglen til de andre brugere. Denne kan bl.a. foretages i form af eksporter/importer registreringsnøglen via regedit.exe (standardprogram Windows).

Vi anbefaler, at man rådfører sig med IT-kyndig, inden man påbegynder ændring i registreringsdatabasen. Nøglen finder man under følgende stihenvisning:

### HKEY\_CURRENT\_USER\Software\Magnus Informatik\Magnus:Revision\ProgramInfo

I registreringsnøglen skal InstalledIn henvise til installationsfolderen for Revision, hvor WkAudit.exe er installeret.

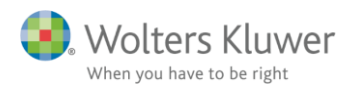

| Registreringseditor                                                                                                    |                |        |                                                                 |
|----------------------------------------------------------------------------------------------------|----------------|--------|-----------------------------------------------------------------|
| <u>Eiler R</u> ediger <u>V</u> is Fav <u>o</u> ritter <u>H</u> jælp                                                                                                    |                |        |                                                                 |
| a 🚛 Computer                                                                                                    | Navn           | Туре   | Data                                                            |
| HKEY_CLASSES_ROOT                                                                                                    | ab (Standard)  | REG SZ | (værdien er ikke defineret)                                     |
| HKEY_CURRENT_USER                                                                                                    | ab 0           | REG SZ | SOFTWARE\Magnus Informatik\Klientregister\WkAudit               |
| AppEvents                                                                                                    | ab Installedin | REG SZ | C:\Program Files (x86)\Magnus Informatik\Magnus Revision 2015.1 |
|                                                                                                    | ab Version     | REG SZ | 2015.1                                                          |
| Description of the second second s | ~~             |        |                                                                 |
| DocGen                                                                                                    |                |        |                                                                 |
| Environment                                                                                                    |                |        |                                                                 |
|                                                                                                    |                |        |                                                                 |
| Generel Theorem                                                                                                    |                |        |                                                                 |
| > identities                                                                                                    |                |        |                                                                 |
|                                                                                                    |                |        |                                                                 |
| Dathe                                                                                                    |                |        |                                                                 |
| Drinters                                                                                                    |                |        |                                                                 |
| A Software                                                                                                    |                |        |                                                                 |
| B2CB09EE-2453-4f85-9F40-21C05BE4CBA8                                                                                                    |                |        |                                                                 |
| 5-1 7-7ip                                                                                                    |                |        |                                                                 |
| Acro Software Inc                                                                                                    |                |        |                                                                 |
| Adobe                                                                                                    |                |        |                                                                 |
| Akelius                                                                                                    |                |        |                                                                 |
| Alps                                                                                                    |                |        |                                                                 |
| D - Altova                                                                                                    |                |        |                                                                 |
| >-                                                                                                    |                |        |                                                                 |
| - 🖟 Chromium                                                                                                    |                |        |                                                                 |
| 🔈 🍶 Citrix                                                                                                    |                |        |                                                                 |
| D - Lasses                                                                                                    |                |        |                                                                 |
| D - Clients                                                                                                    |                |        |                                                                 |
| Description at the second second s |                |        |                                                                 |
| Dell                                                                                                    |                |        |                                                                 |
| p- 🎍 Google                                                                                                    |                |        |                                                                 |
| IM Providers                                                                                                    |                |        |                                                                 |
| D - J InstallCore                                                                                                    |                |        |                                                                 |
| ⊳ - 🕌 Intel                                                                                                    |                |        |                                                                 |
| D JavaSoft                                                                                                    |                |        |                                                                 |
| Macromedia                                                                                                    |                |        |                                                                 |
| Magnus                                                                                                    |                |        |                                                                 |
|                                                                                                    |                |        |                                                                 |
| Dig Dyld                                                                                                    |                |        |                                                                 |
| Common settings                                                                                                    |                |        |                                                                 |
| Employing States                                                                                                    |                |        |                                                                 |
| Numer in a standard standard stand<br>Standard standard standard standard standard standard standard standard standard standard standard standard stan                                                                                                    |                |        |                                                                 |
| Magnus:Revision                                                                                                    |                |        |                                                                 |
| Init-App                                                                                                    |                |        |                                                                 |
|                                                                                                    |                |        |                                                                 |
| ProgramInfo                                                                                                    |                |        |                                                                 |
| Manuer Stat 2012 Skattemodul                                                                                                    |                |        |                                                                 |

Eksempel på registreringsdatabase på lokal PC:

De typiske fejl, som opstår, når denne opsætning ikke er foretaget, opstår i forbindelse med overførsel fra Årsafslutning til Revision:

- Revision starter ikke op
- Revision starter op i en tidligere version
- Revision kan ikke indlæse revisionsfilen, da filen er fra en senere version

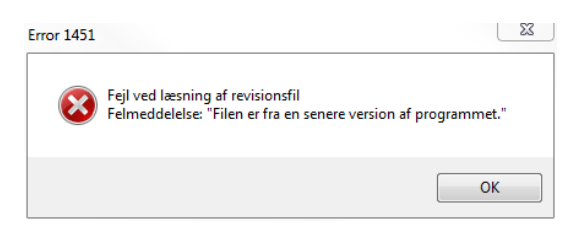

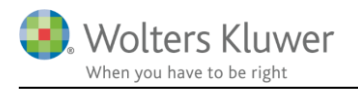

Fejlene opstår, når programmet Årsafslutning ikke kan læse, hvor den aktuelle version af Revision er installeret gennem opslag i registreringsdatabasen.

Den manglende korrekte læsning i registreringsdatabasen kan skyldes:

- Det pågældende område/gren hvor Magnus Revision er registreret er ikke eksisterede eller kan ikke læses af brugeren.
- Henvisningen under "InstalledIn" ikke er korrekt.

I bedes sikre, at brugeren har rettigheder til at kunne læse i registreringsdatabase, og at det pågældende område/gren eksisterer. Det kan være nødvendigt, at område/gren skal eksporteres fra administratoren til de enkelte brugere.

# 2.1.5 Opdatering af Revision

I forbindelse med opdatering til Revision anbefaler vi, at man tager en sikkerhedskopi af foregående installationsfolder af Revision. Derved har man en kopi af den tidligere version, som kvalitetskontrollen kan anvende ved evt. senere besøg. Kvalitetskontrollen ser på kvalitetssystemet på tidspunktet for udarbejdelse af erklæringen.

På den måde sikrer man, at revisionsdokumentationen bliver udskrevet nøjagtigt, som på dette tidspunkt.

Åbnes en afsluttet revisionsfil i en efterfølgende version (nyere version), kan der være risiko for, at nye tekstbokse og ændringer i risikovurdering vil fremkomme blanke.

Vi anbefaler, at man skrivebeskytter revisionsfiler (.wka), der er udarbejdet i den forrige version.

# 2.2 Installation

Hent den seneste version af Revision her: http://wolterskluwer.dk/da-DK/downloads/opdateringer

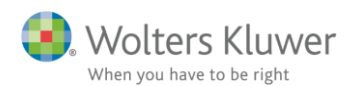

| PDATERINGER                  |                             |
|------------------------------|-----------------------------|
| Værdipapir 2016 [27.10.2015] | Version 1.00 Info Downlo    |
| Værdipapir 2015 [27.10.2015] | Version 1.10 Info Downlo    |
| Revision [27.02.2015]        | Version 2014.2* Info Downlo |
| Årsafslutning [30.10.2015]   | Version 2015.7 Info Downlo  |
| Økonomianalyse [30.10.2014]  | Version 2014.1 Info Downlo  |

#### Klik på "Download"

|                                                                                                    | K.   | C   |   | A 11     |   |
|----------------------------------------------------------------------------------------------------|------|-----|---|----------|---|
| VII du køre eller gemme <b>Magnus Revision 2014.2D.exe</b> (23,2 MB) fra <b>software.magnus.dk</b> ? | K,ør | Gem | • | Annuller | × |

Vælg "kør" programmet.

Hvorefter programmet spørger, om du ønsker at installere programmet.

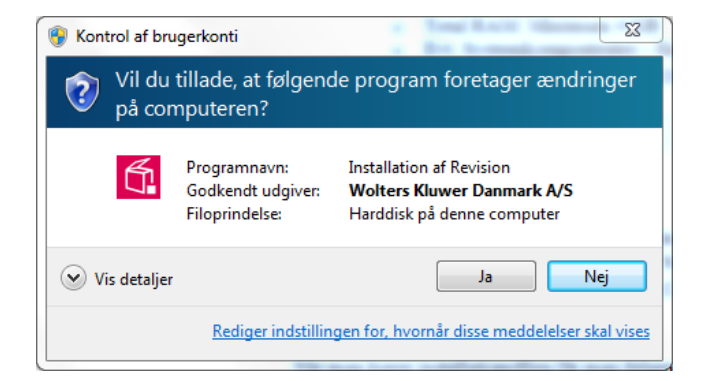

Når man kører installationsfilen, starter installationsguiden:

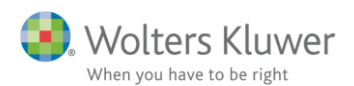

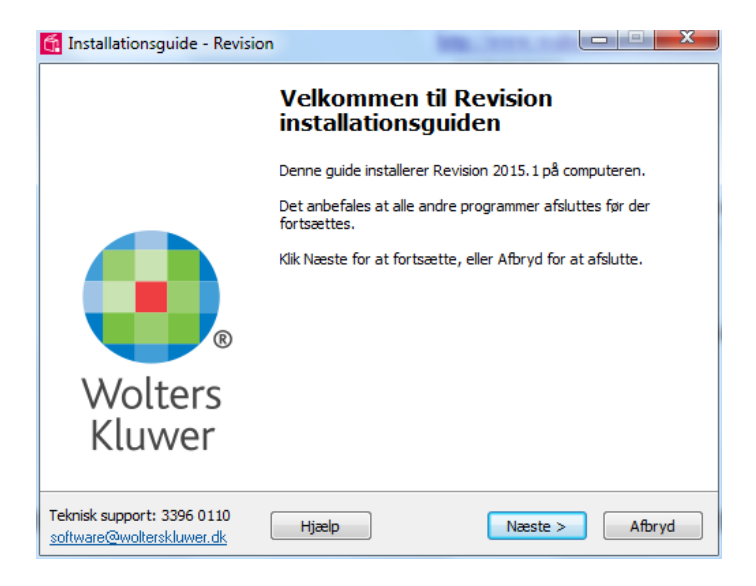

Når man vælger næste, får man følgende valgmuligheder:

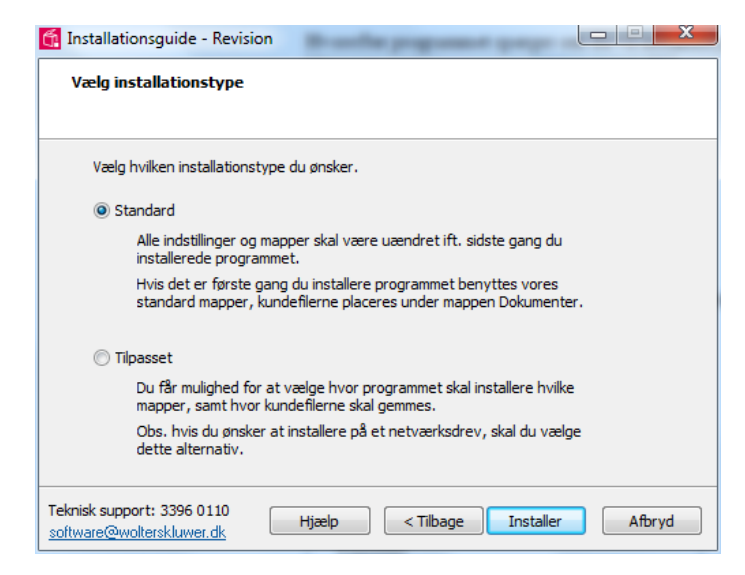

Vælger man 'Standard', installeres programmet i standard eller i eksisterende installationsbiblioteker på det valgte lokaledrev, og man behøver ikke at foretage yderligere.

Vælges 'Tilpasset', har man mulighed for at tilpasse installationsbibliotekerne.

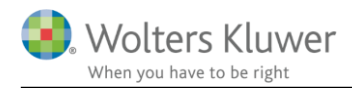

#### 2.2.1 Wolters Kluwer Licensmanager

I første omgang skal man vælge installationsbiblioteket for Licensmanageren. Dette program er fælles for alle Wolters Kluwer's programmer.

Ved serverinstallation anbefales det, at Wolters Kluver Licensmanager installeres i tilknytning til de øvrige produkter på serveren.

Er Licensmanageren installeret i forvejen, fremgår dette i dialogboksen:

| 🚰 Installationsguide - Revision                                                                                                    |      | x  |
|----------------------------------------------------------------------------------------------------|------|----|
| Licensmanager<br>Wolters Kluwer software kræver Licensmanager. Der er blevet søgt efter<br>eksisterende Licensmanager. Vælg en af nedenstående muligheder. |      |    |
| Brug lokal installation:<br>C:\Program Files (x86)\Licensmanager\LicenceManagerLauncher.exe Ondater aeldre lokal version:                                  |      |    |
| O Brug den fundne netværksinstallation:                                                                                                    |      |    |
| Opdater en ældre netværksinstallation:                                                                                                    |      |    |
| Angiv sti til netværksdrevet Start en ny installation                                                                                                    |      |    |
| Teknisk support: 3396 0110     Hjælp      Næste >       software@wolterskluwer.dk     Hjælp      Næste >                                                   | Afbr | yd |

Når man vælger 'Næste', opretter programmet forbindelse til Wolters Kluwer Licensserver, omhandlende om eksisterende licens fortsat er aktiv.

Ved ny installation vil man blive bedt om at aktivere licensrettighederne ved følgende dialogbokse:

| 🛞 Magnus Informatik Licensemanag                                      | er. Aktiveringsguide                                                          |
|-----------------------------------------------------------------------|-------------------------------------------------------------------------------|
| Magnus Informatik<br>a Wolters Kluwer business                        | Magnus Informatik Licensemanager                                              |
| Aktiveringsguiden vil hjælpe dig<br>bruge produktet, indtil dit abonr | til at aktivere produktet. Aktiveringen betyder, at du kan<br>nement udløber. |
| Klik på Næste for at begynde akt                                      | tiveringen.                                                                   |
| Avancerede indstillinger                                              |                                                                               |
| Jeg vil aktivere nu (kræver                                           | internetadgang)                                                               |
| Jeg har en aktiveringsfil                                             |                                                                               |
|                                                                       |                                                                               |
|                                                                       |                                                                               |
|                                                                       | Forrige Næste Afbryd                                                          |

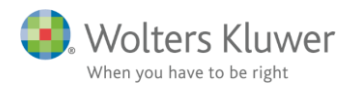

Vælg "Jeg vil aktivere nu (kræver internetadgang) og tryk på "næste":

| Magnus Informatik Licensemanage  |
|----------------------------------|
| u indtaste følgende oplysninger. |
|                                  |
|                                  |
|                                  |
| 0                                |
|                                  |
|                                  |
| d                                |

Brugeroplysninger indtastes sammen med kundenummer. Kundenummer har I modtaget fra Wolters Kluver. Alternativ fremgår det af seneste faktura fra Wolters Kluver.

E-mailadressen anvendes til at fremsende aktiveringskoden, som skal indtastes i næste skærmbillede.

| B Magnus Informatik Licensemanager. Aktiveringsguide                                                                                                   |                                  |  |  |
|----------------------------------------------------------------------------------------------------|----------------------------------|--|--|
| Magnus Informatik<br>a Wolters Kluwer business                                                                                                    | Magnus Informatik Licensemanager |  |  |
| En bekræftelse er sendt i form af                                                                                                    | en e-mail til tsch@magnus.dk.    |  |  |
| E-mailen indeholde aktiveringskode, som du skal indtaste nedenfor for at aktivere<br>produktet.                                                        |                                  |  |  |
| Hvis e-mailen ikke ankommer, kontrollere, at den e-mail-adresse, du angav, er korrekt,<br>og at meddelelsen ikke er blevet standset af dit spamfilter. |                                  |  |  |
| Aktiveringskode:                                                                                                    |                                  |  |  |
| 1 Klik her for mere hjælp.                                                                                                    |                                  |  |  |
|                                                                                                    |                                  |  |  |
|                                                                                                    |                                  |  |  |
|                                                                                                    | Forrige Næste Afbryd             |  |  |

Den tilsendte aktiveringskode indsættes i dialogboksen, og man trykker "Næste". Aktiveringskoden er

fremsendt til den angivne mailadresse.

Herefter angiver man, hvor Revision skal installeres:

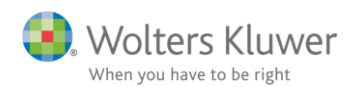

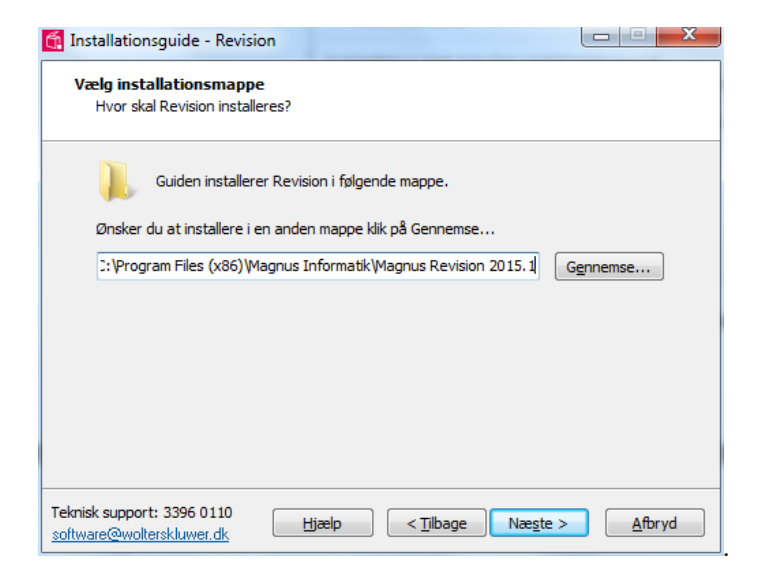

I næste skærmbillede angives standard stihenvisninger:

| 🙀 Installationsguide - Revision                 |                |
|-------------------------------------------------|----------------|
| Angive stier                                    |                |
| Sti for klienter:                               |                |
| C:\Users\User\Documents\WolterKluwers\Revision\ | Gennemse       |
| Sti for skabeloner:                             |                |
| C:\Users\User\Documents\WolterKluwers\Revision\ | Gennemse       |
| Sti til import af SIE:                          |                |
| C:\SIE\                                         | Gennemse       |
|                                                 |                |
|                                                 |                |
|                                                 |                |
|                                                 |                |
| Teknisk support: 3396 0110 Hjælp < Tilbage      | <u>A</u> fbryd |

'Sti for klienter': Anvendes til standardplacering af kundefiler.wka (kan ændres senere i programmet under 'værktøj/indstillinger/stihenvisninger').

'Sti for skabeloner': Anvendes til placering af egne skabeloner, som man anvender i programmet (kan ændres senere i programmet under 'værktøj/indstillinger/sti-henvisninger').

Dette drejer sig om følgende filer:

- Klientskabeloner (.rem)
- Egne substanshandlinger (XXmaster.xtg)
- Egne tekstsamlinger (StdUserSentence.ssx)
- Tekstbehandlingsskabeloner (RWMASTER.001 mv.)
- Rapportskabeloner (.owt)

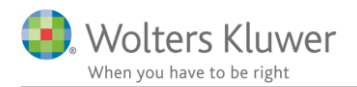

'Sti til import af SIE': Indlæser man saldobalance i filformatet SIE-format, skal standardstien angives her. (Kan ikke ændres senere)

I næste skærmbillede har man mulighed for at angiver yderligere stihenvisninger:

| 🚰 Installationsguide - Revision                                                                   |                  |
|---------------------------------------------------------------------------------------------------|------------------|
| Angive stier                                                                                      |                  |
| Sti til import af Årsafslutning:<br>C:\Users\tsch1\Pocuments\Wolters Kluwer\Årsafslutning\Export\ | Gennemse         |
| Programmets start mappe:                                                                          |                  |
| C:\Program Files (x86)\Magnus Informatik\Magnus Revision 2015 se                                  | Gennemse         |
|                                                                                                   |                  |
| Teknisk support: 3396 0110 Hjælp < Tilbage                                                        | > <u>A</u> fbryd |

'Sti til import af Årsafslutning': Anvendes til indlæsning af SIE-filer fra Årsafslutning. (Kan ikke ændres senere).

'Programmets start mappe': Anvendes kun for avanceret brugere. Standard anvendes altid.

I næste dialogboks vælges, om der skal oprettes ikoner på 'skrivebord':

| 🚰 Installationsguide - Revision                                                                |                   |
|------------------------------------------------------------------------------------------------|-------------------|
| <b>Vælg ekstra opgaver</b><br>Hvilke andre opgaver skal udføres?                               |                   |
| Markér de opgaver, der skal gennemføres ved installation af Revision<br>derefter på Installer. | 2015.1, klik      |
| Ikoner:                                                                                        |                   |
| Opret desktop ikon (alle brugere)                                                              |                   |
|                                                                                                |                   |
|                                                                                                |                   |
|                                                                                                |                   |
|                                                                                                |                   |
|                                                                                                |                   |
|                                                                                                |                   |
|                                                                                                |                   |
|                                                                                                |                   |
| Teknisk support: 3396 0110<br>software@wolterskluwer.dk Hjælp < Tilbage Installe               | er <u>A</u> fbryd |

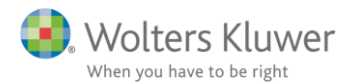

Herefter påbegyndes installation af programmet:

| Installationsguide - Revision                                                      |        |
|------------------------------------------------------------------------------------|--------|
| Installerer<br>Vent mens installationsguiden installerer Revision på din computer. |        |
| Udpakker filer<br>C:\ Magnus Revision 2015.1\da-DK\LicenseAssembly.Resources.dll   |        |
|                                                                                    |        |
|                                                                                    |        |
|                                                                                    |        |
|                                                                                    |        |
|                                                                                    |        |
| Teknisk support: 3396 0110<br>software@wolterskluwer.dk                            | Afbryd |

Herefter er installationen færdig, og programmet kan anvendes.

#### 2.2.2 Oprettelse af genvejen - Fælles installation

Ved fælles installation skal man oprette genveje til WkAudit.exe for de enkelte brugere, så disse kan tilgå den samme programfil. Genvejen kan oprettes via 'højreklik' på filen WkAudit.exe

# 2.3 Kendte installationsproblemer

De typiske fejlmeddelelser, i forbindelse med Installation af Revision, kan skyldes følgende:

- Manglende systemkomponenter
- Manglende .Net 4 Framework

#### 2.3.1 Systemkomponenter

Installationsprogrammet kan i visse miljøer efterspørge manglende systemkomponenter. I kan finde systemkomponenter på følgende link <u>http://www.wolterskluwer.se/sos/#/revision/ladda-ner/support</u>

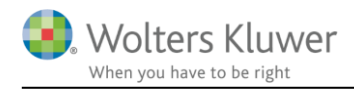

#### 2.3.2 .Net 4 Framework

For at kunne afvikle Årsafslutning, kræves det, at følgende pakker er installeret på maskinen:

- .Net 4 Framework
- MSXML4

Virker de anviste links ikke, anbefaler vi at bruge google.dk til at finde den korrekte placering.

#### Forskellige kendte fejlbeskeder

Prøver man at afvikle Årsafslutning, uden at man har .Net 4 Framework og/eller MSXML 4, kan man opleve fejl, som nedenfor viste eller lignende.

|          | Installationsguide                                                                                                    | x |
|----------|----------------------------------------------------------------------------------------------------|---|
| <u>^</u> | System komponenter, der kræves for dette program blev ikke fundet<br>på dette system.<br>Anvend venligst vores installatør til systemkomponenter, før du kører<br>denne setup. |   |
|          | ОК                                                                                                    |   |
|          | Installationsguide                                                                                                    | x |
| 4        | Du mangler Microsoft XML 4.0, hvilket er nødvendigt for at afvikle dette<br>program. Kontakt din it administrator.                                                             |   |
|          | ОК                                                                                                    |   |

## Installation af Microsoft .NET Framework 4

<u>Microsoft .NET Framework 4 (webinstallationsprogram)</u> ← klik der

| Vælg download: |       |   |          |
|----------------|-------|---|----------|
|                |       |   |          |
| Vælg sprog:    | Dansk | - | Download |
|                |       |   |          |

Vær opmærksom på popup-blocker – tillad for denne ene gang. (Kun hvis dette forekommer.)

Følg venligst programmets installation.

OBS! VIGTIGT - se nedenstående oplysninger.

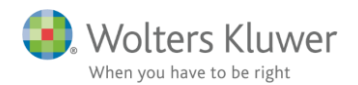

# Microsoft .NET Framework 4 (webinstallationsprogram)

Hvis din <u>download</u><sup>™</sup> ikke starter om 30 sekunder, Klik her

#### -) Installationsvejledning

- Vigtigt! Sørg for, at computeren har den seneste servicepakke og de seneste vigtige opdate singer til Windows. Du kan finde sikkerhedsopdateringer på Windows Update. Hvis du installerer på XP 64-bit eller Windows 2003, skal du muligvis installere Windows Imaging Component. Du kan finde Windows Imaging Component 32-bit her. Du kan finde Windows Imaging Component 64-bit her.
- 2. Find knappen Hent på denne side, og klik på den for at starte hentningen.
- 3. Hvis du vil starte installationen med det samme, skal du klikke på Kør.
- Hvis du vil gemme hentningen på computeren, så du kan installere den senere, skal du klikke på Gem.
- 5. Hvis du vil annullere installationen, skal du klikke på Annuller.

#### Webudviklere og administratorer

Hvis du vil installere.NET Framework på en webserver eller installere et helt webudviklingsmiljø, skal du bruge Microsoft Web Platform Installer.

Hvis installationsguiden spørger om placering af programmerne, vælges der det samme sted, hvor andre programmer er installeret. Fx under C:\Program Files (x86) eller på det drev, som vælges.

#### 2.3.3 Windows 8 og .Net Framework 4

Mange nyere pc'er har i forvejen Windows 8 med Microsoft .NET Framework 4.5 installeret. Her vil man ikke kunne installere Microsoft .NET Framework 4.

I stedet skal man gå til Kontrolpanelet og tilføj/fjern programmer, hvor også Windows komponenter kan tilføjes.

Øverste punkt i nedenstående skal være tilvalgt.

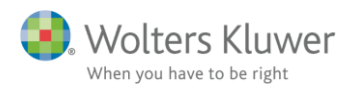

| Ē                                                                                                    | Windows Features 🛛 🗖 🗖                          | ×  |  |
|----------------------------------------------------------------------------------------------------|-------------------------------------------------|----|--|
| Turn V                                                                                                    | /indows features on or off                      | 0  |  |
| To turn a feature on, select its check box. To turn a feature off, clear its<br>check box. A filled box means that only part of the feature is turned on. |                                                 |    |  |
| ± •)                                                                                                    | .NET Framework 3.5 (includes .NET 2.0 and 3.0)  | ^  |  |
| · · · · ·                                                                                                    | .NET Framework 4.5 Advanced Services            |    |  |
|                                                                                                    | Active Directory Lightweight Directory Services |    |  |
| • • •                                                                                                    | Hyper-V                                         |    |  |
|                                                                                                    | Internet Explorer 11                            |    |  |
| • •                                                                                                    | Internet Information Services                   |    |  |
|                                                                                                    | Internet Information Services Hostable Web Core |    |  |
| • •                                                                                                    | Legacy Components                               |    |  |
| · · ·                                                                                                    | Media Features                                  |    |  |
| • •                                                                                                    | Microsoft Message Queue (MSMQ) Server           |    |  |
|                                                                                                    | Network Projection                              |    |  |
|                                                                                                    | Print and Document Services                     | ¥  |  |
|                                                                                                    | OK Cance                                        | :I |  |

# Installation af MSXML 4.0

Her er en kort vejledning til installation af XML 4.0.

Vær venligst opmærksom på, at små variationer kan forekomme.

<u>Microsoft</u> MSXML 4.0 Service Pack 3 (Microsoft XML Core Services) ← klik der

Klik på Download:

| Select Language: | English | • | Download |
|------------------|---------|---|----------|
|                  |         |   |          |

Afkryds som vist i efterfølgende.

| Choose the download you want |  |
|------------------------------|--|
|------------------------------|--|

| File Name                       | Size   |
|---------------------------------|--------|
| msxml.msi                       | 2.3 MB |
| MSXML4 SP3 RTM Release Note.htm | 51 KB  |
| msxmlcab.exe                    | 695 KB |

Vær opmærksom på popup-blocker – tillad for denne ene gang. (Kun hvis dette forekommer.) Tre installationskørsler vil forekomme, og alle udføres.

Hvis installationsguiden spørger om placering af programmerne, vælges der samme sted, hvor andre programmer er installeret. Fx under C:\Program Files (x86) eller på det drev, som vælges. Ingen genveje eller ikoner er nødvendige nogen steder.

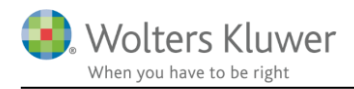

# 2.4 Servicemail og programændringer

For at få en gennemgang af programændringer gennem det seneste år henvises til <u>www.wolterskluwer.dk</u> Ønsker du at få tilmeldt nogle af dine medarbejdere til vores servicemail omkring Årsafslutning, så send en mail til <u>salg@wolterskluwer.dk</u>, og derefter vil medarbejderne fremadrettet modtage servicemailen direkte.

Vi har brug for at få anført, virksomhedsnavn, fulde navn samt e-mail.